Manual de ayuda para los fichajes

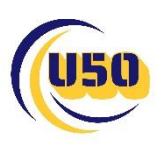

## Pantalla login

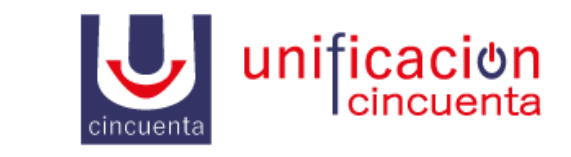

| E-mail     |  |  |  |  |
|------------|--|--|--|--|
| Password   |  |  |  |  |
| Recuérdame |  |  |  |  |
| Acceder    |  |  |  |  |

Este es el login para acceder al panel de la centralita.

URL: <a href="https://vpbx.u50.es/panel/">https://vpbx.u50.es/panel/</a>

Usuario / Contraseña: El usuario y contraseña se enviarán bajo petición del cliente.

## Panel Centralita Usuario

En los fichajes es fundamental

Una vez accedido nos centraremos en el menú de la izquierda, en la opción 🔊 Fichaje

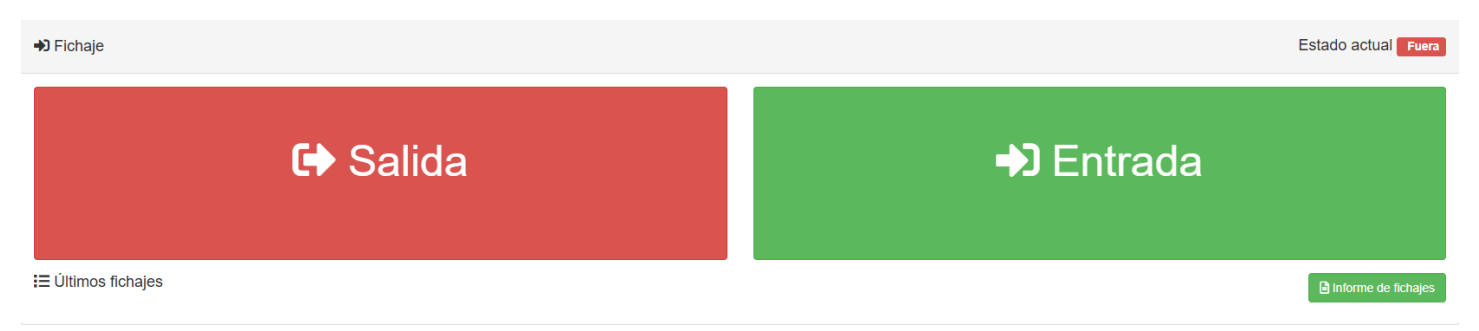

Este es el panel que verá el usuario. Es completamente interactivo pudiendo entrar / salir con tal de hacer click sobre la opción.

Todos los fichajes aparecerán reflejados con la hora y fecha de la salida / entrada

E Últimos fichajes

| 16/01/2025 09:12:56 | 🐼 Salida OS   |
|---------------------|---------------|
| 16/01/2025 09:12:51 | ➡) Entrada 5S |

## Además el usuario dispone de un informe de fichajes en el cual poder filtrar por año y por mes

| 🖟 Informe por empleado y r | nes ×               |
|----------------------------|---------------------|
| Año:                       |                     |
| 2025                       | ~                   |
| Mes:                       |                     |
| 1 - Enero                  | ~                   |
|                            |                     |
|                            | × Cerrar V Imprimir |

## Panel Centralita Admin

Las funcionalidad añadida que ve el Admin es que puede monitorizar a los agentes que tenga a su cargo. La pantalla principal que verán es la siguiente.

| ➔ Fichaje        |                                                                                         |            |             |          |                                                                                                    |            |                         |            |                    | I       | Ø Panel de ficha | je <b>- *</b> | Gestión de PIN |
|------------------|-----------------------------------------------------------------------------------------|------------|-------------|----------|----------------------------------------------------------------------------------------------------|------------|-------------------------|------------|--------------------|---------|------------------|---------------|----------------|
| Desde fecha      | ₩ 16/01/2025                                                                            |            |             |          |                                                                                                    | Hasta fech | a 🗰 16/01               | /2025      |                    |         |                  |               |                |
| Desde hora       | 00 🗸 : 00                                                                               | ~          |             |          |                                                                                                    | Hasta hor  | a 23 ✓                  | : 59       | ~                  |         |                  |               |                |
| Тіро             | Elige un tipo                                                                           |            |             |          | ~                                                                                                    | Válid      | oElige un t             | ipo        |                    |         |                  | ~             |                |
| Empleados        | Empleados Filtrar<br>Selec.todo   Selec.nada Mantán pulsado CM para selecicionar varios |            |             |          |                                                                                                    |            |                         |            |                    |         |                  |               |                |
| 🖽 Tabla 🛛 🕂 Tota | Totales 💿 Línea temporal 🖽 Mapa 🕇 + Añadir fichaje                                      |            |             |          |                                                                                                    |            | Actualización de nombre | masiva 🛛 🝳 | Buscar errores fre | cuentes | lnformes 🗸       |               |                |
| Fecha            | Hora                                                                                    | Тіро       | Empleado    | Duración | Comentarios                                                                                                    |            | Válido                  | IP         |                    | Fuente  | Мара             | Accione       | s              |
| 16/01/2025       | 09:12:56                                                                                | G Salida   | 13 - Prueba | 0s       | 1                                                                                                    |            | ✓ Válido                |            | 212.231.231.40 莘   |         |                  | t             | Invalidar      |
| 16/01/2025       | 09:12:51                                                                                | +0 Entrada | 13 - Prueba | 5s       | <ul> <li>Image: A set of the set of the</li></ul> |            | ✓ Válido                |            | 212.231.231.40 莘   |         |                  |               | Invalidar      |

En este campo aparecerán los agentes que han fichado, la hora y la fecha. Además se dispone de más datos como el empleado o la duración del estado en cuestión. Se dispone además de numerosos campos para filtrar los fichajes según el criterio que nos interese

El propio administrador también puede fichar. En la parte superior veremos el botón de 🔗 Panel de fichaje 👻

En ese panel si desplegamos nos aparecerán las siguientes opciones:

Panel de fichaje con entrada y salida

Panel de fichaje solo entrada

Panel de fichaje solo salida

• **Panel de fichaje con entrada y salida**: Panel similar al fichaje del usuario. Dos botones; salida y entrada respectivamente.

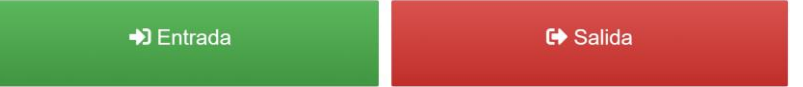

• Panel de fichaje solo entrada: Panel en el que solo nos aparecerá el panel de entrada.

Entrada

• Panel de fichaje solo salida: Panel en el que solo nos aparecerá el panel de salida.

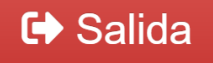